#### <u>「BSJapanext」と「スターチャンネル」の統合による三菱電機製液晶テレビ/</u> ブルーレイディスクレコーダー/DVD レコーダーへの影響につきまして

日頃は、弊社製品をご愛顧賜りまして厚く御礼申し上げます。

2025 年 1 月 10 日に、BS デジタル放送の「BSJapanext」と「スターチャンネル」が統合され新たに「BS10」が開局します。

これにより弊社が 2012 年以前に製造・販売した一部の製品におきまして、放送終了後に地上デジタル 放送/CS デジタル放送から BS デジタル放送に切り替えできなくなる場合がございます。

お客様各位におかれましては、後述の「対処方法」に記載の操作を行っていただく必要がございます。 大変ご面倒をお掛けいたしますが、何卒ご理解を賜りますよう謹んでお願い申し上げます。

■対象機種

液晶テレビ

| LCD-22BLR500             | LCD-32BHR500 | LCD-42BHR300 | LCD-B32BHR500 |  |  |  |
|--------------------------|--------------|--------------|---------------|--|--|--|
| LCD-26BHR400             | LCD-37BHR300 | LCD-46BHR400 | LCD-B40BHR500 |  |  |  |
| LCD-26BHR500             | LCD-40BHR400 | LCD-46BHR500 |               |  |  |  |
| LCD-32BHR300             | LCD-40BHR500 | LCD-46MDR1   |               |  |  |  |
| LCD-32BHR400             | LCD-40MDR1   | LCD-55MDR1   |               |  |  |  |
| ブルーレイディスクレコーダー/DVD レコーダー |              |              |               |  |  |  |

 DVR-BZ130
 DVR-BZ240
 DVR-BZ450
 DVR-B5W

 DVR-BZ230
 DVR-BZ340
 DVR-BZ260
 DVR-DS120

 DVR-BZ330
 DVR-BZ250
 DVR-BZ265

 DVR-BV530
 DVR-BZ350
 DVR-BZ360

■発生症状

2025年1月10日以降に地上デジタル放送/CSデジタル放送からBSデジタル放送に切り替えても、 一瞬黒画面となり地上デジタル放送/CSデジタル放送に戻ってしまう。

※2025年1月10日以降も正常にBSデジタル放送が視聴できている場合は、 復帰操作を行う必要はございません。

■対処方法

·2025年1月9日以前

2025年1月9日以前の最後にBS放送の視聴を終了するときは、「BSJapanext」、「スターチャンネル」以外のBSデジタル放送局(NHKBSなど)にチャンネルを切り替えてください。この操作により症状は発生しません。

・2025 年1月10日以降 症状が発生した場合は、「(別紙) BS デジタル放送復帰操作手順」にしたがって、復帰操作を行ってください。

■お問い合わせ先

本件に関わるお問合せは下記までお願いいたします。
 三菱電機お客さま相談センター
 <TEL> 0120-139-365 (無料)
 フリーダイヤルをご利用いただけない場合 03-3414-9655 (有料)
 <FAX> 0120-365-088 (無料)
 フリーダイヤルをご利用いただけない場合 03-3413-4049 (有料)
 <ご相談時間> 平日 9:00~19:00
 土・日・祝・弊社休日 9:00~17:00
 ※上記以外の時間は受付のみ可能です。

■放送局ウェブサイト

「BSJapanext」と「スターチャンネル」の統合の詳細については、以下の放送局ウェブサイトをご覧 ください。

・「BS10」ホームページ <u>https://www.bs10.jp/</u>

本件は地上デジタル放送の視聴・録画には影響ございません。

#### (別紙) BSデジタル放送復帰操作手順

 お客様がご使用の製品の機種名をご確認いただき、対応する手順にしたがって、 BSデジタル放送復帰操作を行ってください。
 ※対象機種に該当しない場合は、復帰操作を行う必要はございません。
 ※2025年1月10日以降も正常にBSデジタル放送が視聴できている場合は、

復帰操作を行う必要はございません。

#### 2. 復帰操作手順

【液晶テレビ】

| 対象機種         |              |               | 復帰操作手順      |
|--------------|--------------|---------------|-------------|
| LCD-22BLR500 | LCD-37BHR300 | LCD-46BHR500  |             |
| LCD-26BHR400 | LCD-40BHR400 | LCD-46MDR1    |             |
| LCD-26BHR500 | LCD-40BHR500 | LCD-55MDR1    | 液晶テレビ復帰操作手順 |
| LCD-32BHR300 | LCD-40MDR1   | LCD-B32BHR500 | (2ページ)      |
| LCD-32BHR400 | LCD-42BHR300 | LCD-B40BHR500 |             |
| LCD-32BHR500 | LCD-46BHR400 |               |             |

【ブルーレイディスクレコーダー/DVDレコーダー】

| 対象機種      |           |           | 復帰操作手順                                 |
|-----------|-----------|-----------|----------------------------------------|
| DVR-BZ130 | DVR-BZ230 | DVR-BZ330 | <u>BZ*30シリーズ復帰操作手順</u>                 |
| DVR-BV530 |           |           | (3ページ)                                 |
| DVR-DS120 |           |           | <u>DS*20シリーズ復帰操作手順</u><br>(4ページ)       |
| DVR-BZ240 | DVR-BZ340 | DVR-BZ250 |                                        |
| DVR-BZ350 | DVR-BZ450 | DVR-BZ260 | <u>BZ*40/50/60ンリース復帰探作手順</u><br>(5ページ) |
| DVR-BZ265 | DVR-BZ360 | DVR-B5W   |                                        |

# 液晶テレビ復帰操作手順

2025 年 1 月 10 日以降に"地上デジタル放送/CS デジタル放送から BS デジタル放送に切り替えても、 一瞬黒画となり地上デジタル放送/CS デジタル放送に戻ってしまう症状"が発生した場合には、 下記手順にしたがって復帰操作を行ってください。

- 手順①: テレビのリモコンの「電源」ボタンを押し、電源を入れる
- 手順②: **地上 BS CS** を押して地上デジタル放送に切り替える

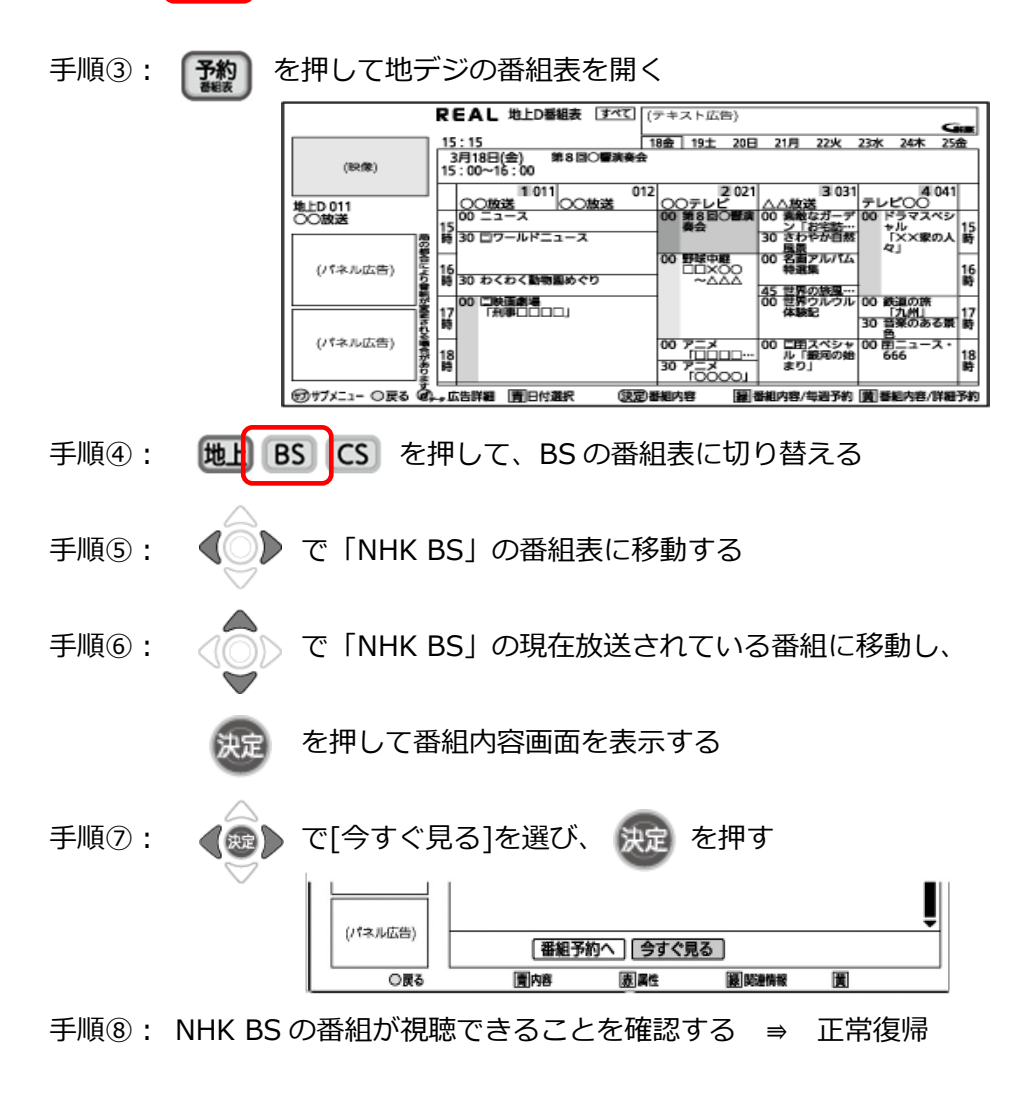

#### BZ\*30 シリーズ復帰操作手順

2025 年 1 月 10 日以降に"地上デジタル放送/CS デジタル放送から BS デジタル放送に切り替えても、 一瞬黒画となり地上デジタル放送/CS デジタル放送に戻ってしまう症状"が発生した場合には、 下記手順にしたがって復帰操作を行ってください。

手順①:ブルーレイディスクレコーダーのリモコンの「電源」ボタンを押し、電源を入れる

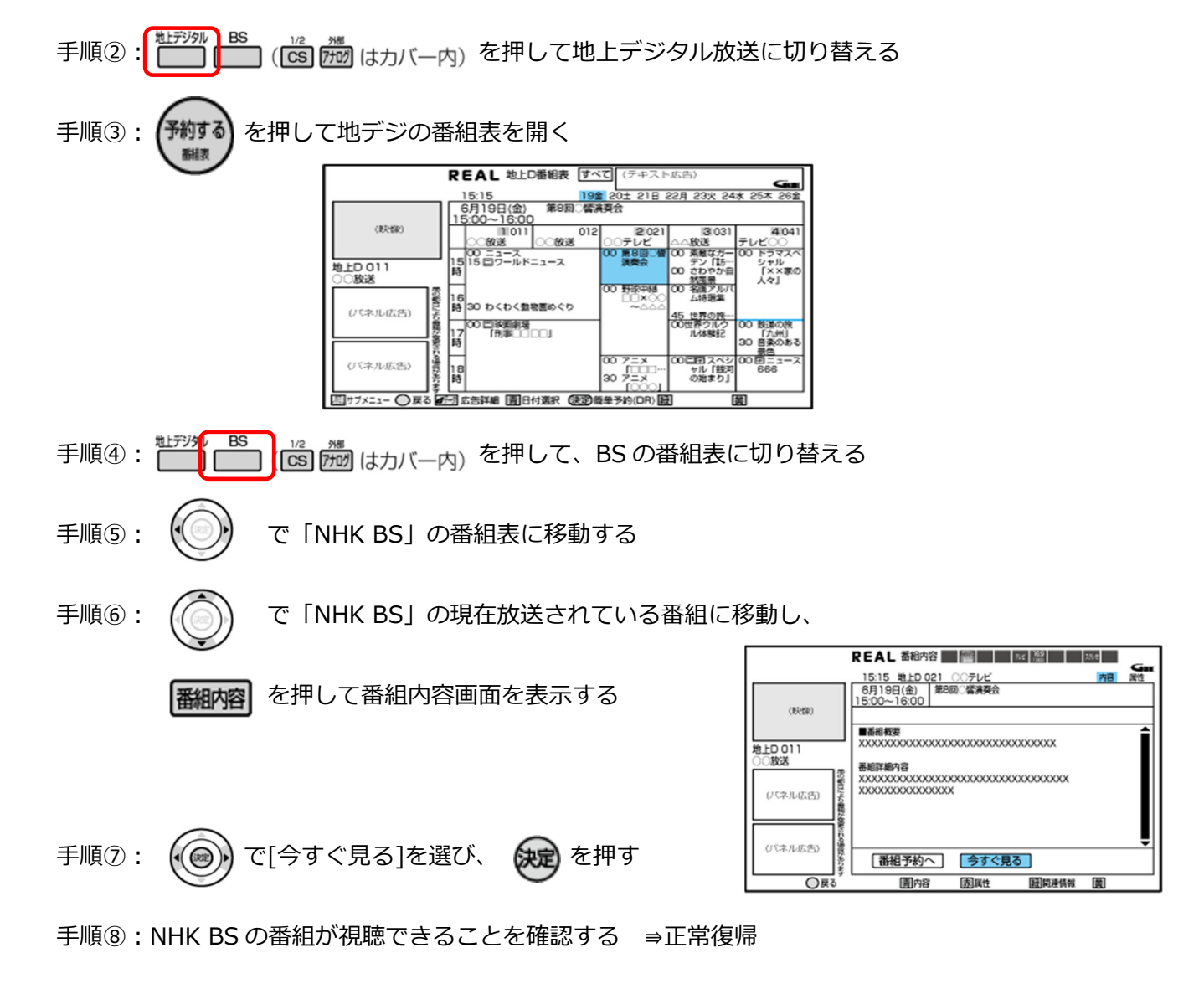

# DS\*20 シリーズ復帰操作手順

2025 年 1 月 10 日以降に"地上デジタル放送/CS デジタル放送から BS デジタル放送に切り替えても、 一瞬黒画となり地上デジタル放送/CS デジタル放送に戻ってしまう症状"が発生した場合には、 下記手順にしたがって復帰操作を行ってください。

- 手順①: DVD レコーダーのリモコンの「電源」ボタンを押し、電源を入れる
- 手順②: 地上D を押して地上デジタル放送に切り替える
- 手順③: 番組表 を押して地デジの番組表を開く
- 手順④: **BS** を押して BS の番組表に切り替える

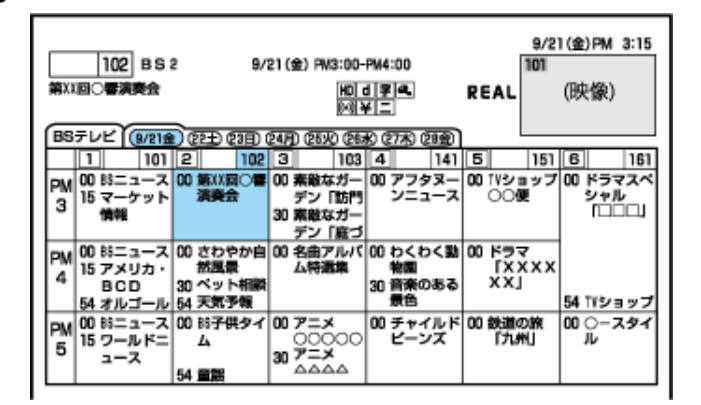

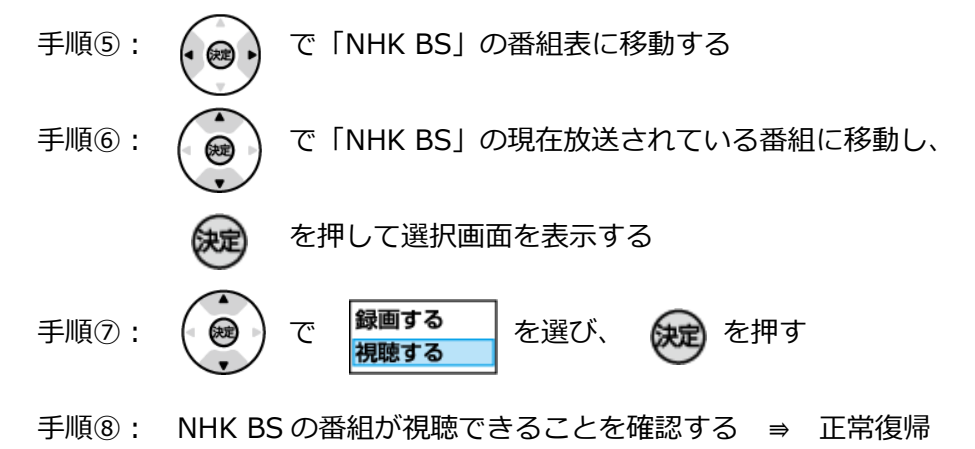

## BZ\*40/50/60 シリーズ復帰操作手順

2025 年 1 月 10 日以降に"地上デジタル放送/CS デジタル放送から BS デジタル放送に切り替えても、 一瞬黒画となり地上デジタル放送/CS デジタル放送に戻ってしまう症状"が発生した場合には、 下記手順にしたがって復帰操作を行ってください。

- 手順①: ブルーレイディスクレコーダーのリモコンの「電源」ボタンを押し、電源を入れる
- 手順②: **地上 BS CS** を押して地上デジタル放送に切り替える

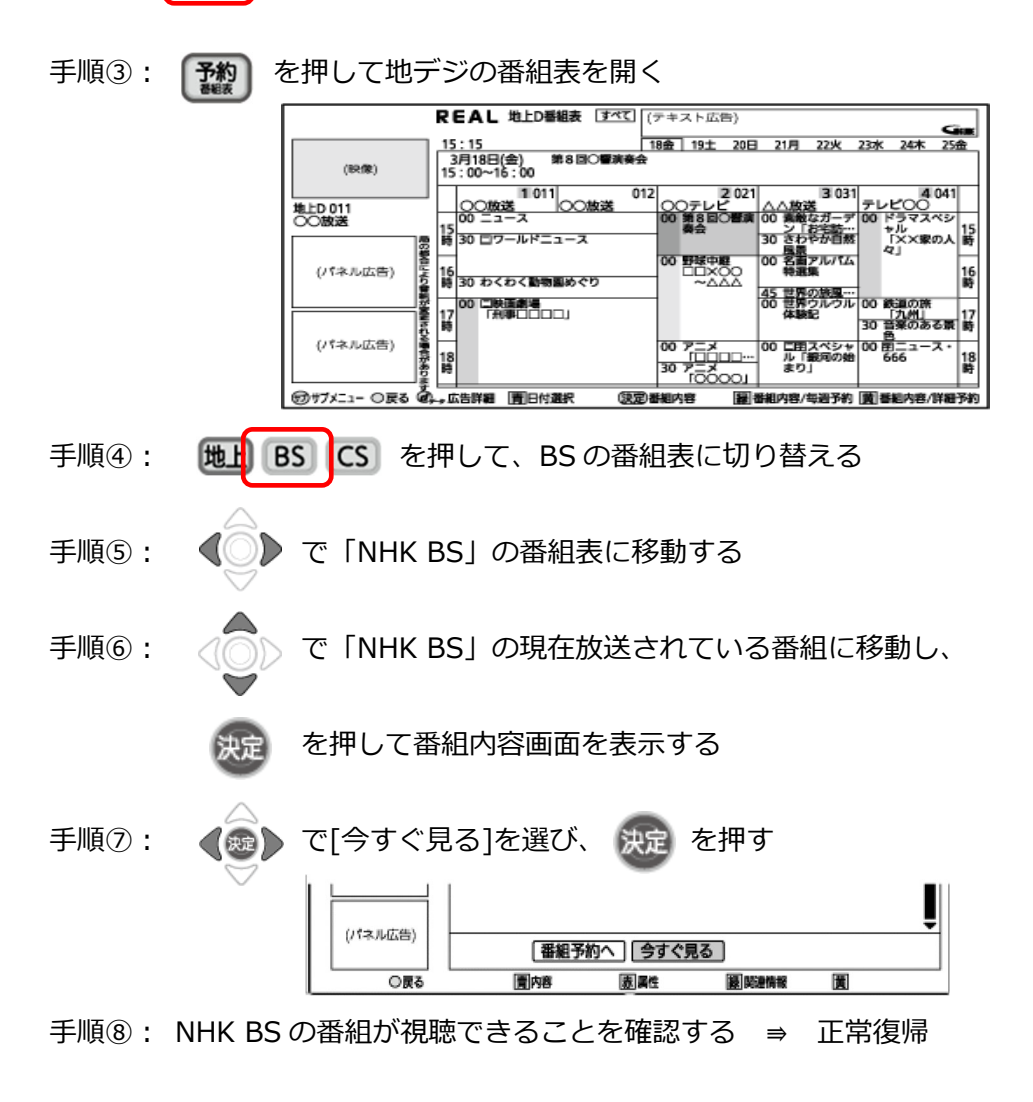